#### BOXBOY!™

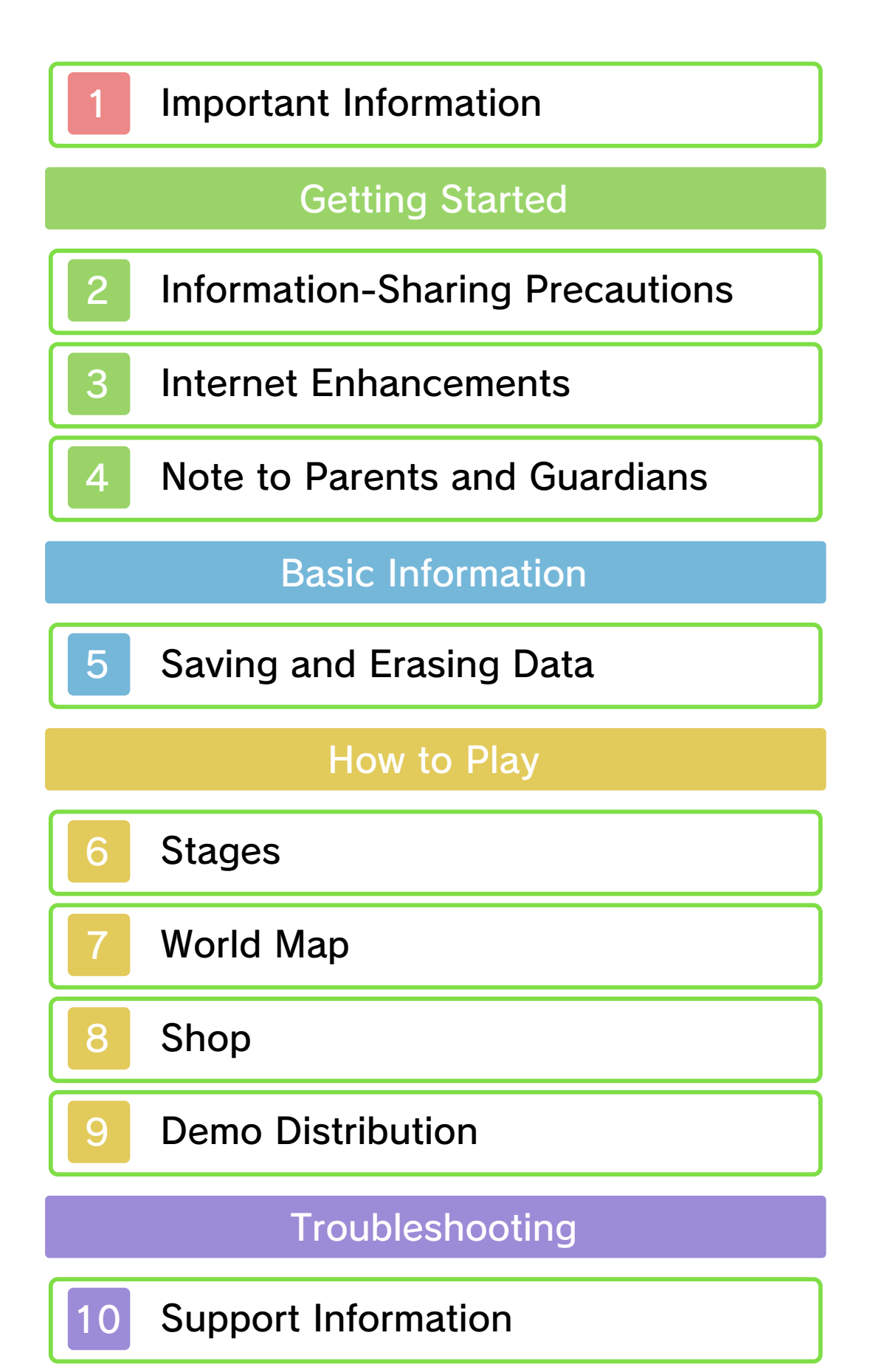

#### Important Information

Please read this manual carefully before using the software. If the software will be used by children, the manual should be read and explained to them by an adult.

Also, before using this software, please select 🗻 in the HOME Menu and carefully review content in "Health and Safety Information." It contains important information that will help you enjoy this software.

You should also thoroughly read your Operations Manual, including the "Health and Safety Information" section, before using this software.

Please note that except where otherwise stated, "Nintendo 3DS™" refers to all devices in the Nintendo 3DS family, including the Nintendo 3DS, Nintendo 3DS XL, and Nintendo 2DS™.

Please note that this software does not support 3D visuals.

#### Important Information

Your Nintendo 3DS system and this software are not designed for use with any unauthorized device or unlicensed accessory. Such use may be illegal, voids any warranty, and is a breach of your obligations under the User Agreement. Further, such use may lead to injury to yourself or others and may cause performance issues and/or damage to your Nintendo 3DS system and related services. Nintendo (as well as any Nintendo licensee or distributor) is not responsible for any damage or loss caused by the use of such device or unlicensed accessory. Except as authorized, copying of any Nintendo software is illegal and is strictly prohibited by domestic and international intellectual property laws. "Back-up" or "archival" copies are not authorized.

Nintendo respects the intellectual property of others, and we ask Nintendo 3DS software Content Providers to do the same. In accordance with the Digital Millennium Copyright Act in the US, the Electronic Commerce Directive in the EU, and other applicable law, we have adopted a policy of removing, in appropriate circumstances and at our sole discretion, any Nintendo 3DS software that appears to infringe anyone else's intellectual property. If you believe your intellectual property rights are being infringed, please visit www.nintendo.com/ippolicy to view the full policy and understand your rights.

#### © 2015 HAL Laboratory, Inc. / Nintendo

Trademarks are property of their respective owners. Nintendo 3DS is a trademark of Nintendo.

CTR-N-JCPE-00

User-generated content, or UGC, is content created by users, such as messages, Mii<sup>™</sup> characters, images, photos, video, audio, etc.

#### Information-Sharing Precautions

The extent of UGC exchange depends on the software.

 Nintendo bears no responsibility whatsoever for any problems that result from the use of the Internet (for example, the sending of content over the Internet, or the sending or receiving of content with others).

#### Internet Enhancements

This software allows you to connect to the Internet and enjoy sharing screenshots and your impressions of the game with other players via Miiverse<sup>™</sup> (page 6).

- Refer to your Operations Manual for information about connecting your system to the Internet.
- You must go through the initial setup for Miiverse on your system before you can use Miiverse with this game.

This software supports Nintendo Network.

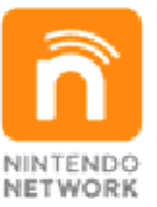

Nintendo Network is the name of Nintendo's network service that enables users to enjoy games and other content via the Internet.

#### **Protecting Your Privacy**

- To protect your privacy, do not give out personal information, such as last name, phone number, birth date, age, school, e-mail, or home address when communicating with others.
- Friend codes are a part of a system that allows you to play with people you know. If you exchange friend codes with strangers, there is a risk you

3

could share information with people you do not know or exchange messages that contain offensive language. We therefore recommend that you do not give your friend codes to people you don't know. You can restrict use of the following feature by adjusting the options in Parental Controls.

- Access to this game (as well as other games) can also be restricted through the Software Rating item in Parental Controls.
- Refer to your Operations Manual for information on how to set up Parental Controls.
- Miiverse

Restricts users from viewing or posting content on Miiverse. When set to Restrict Posting,

screenshots, text, and handwritten messages cannot be posted. When set to Restrict Viewing and Posting, screenshots, text, and handwritten messages cannot be posted or viewed. This game has one save file. Your progress is saved automatically whenever you clear a stage or exit the shop.

#### **Erasing Save Data**

To delete your current save data, launch the software, wait for the Nintendo 3DS logo to disappear, and then press and hold  $\triangle$ , B,  $\bigotimes$ , and O simultaneously until a message window appears. Once it appears, you will have a chance to confirm that you want to erase your save data.

 Once erased, data cannot be recovered, so please be careful.

Data can be lost due to user action, such as repeatedly powering off and on the system or removing a Game Card or SD Card while saving. Data loss may also be caused by poor connectivity due to dirt or dust in the system's ports. Please be aware that in these cases data cannot be restored.

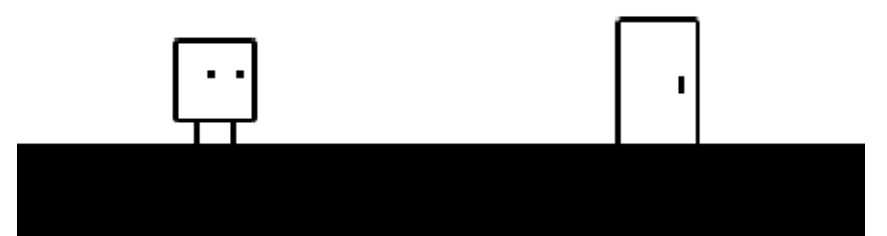

#### Stages

Guide Qbby through the goal door at the end of a stage to complete it. If you need a reminder about the in-game controls, select **Controls** from the pause menu to view a detailed control guide.

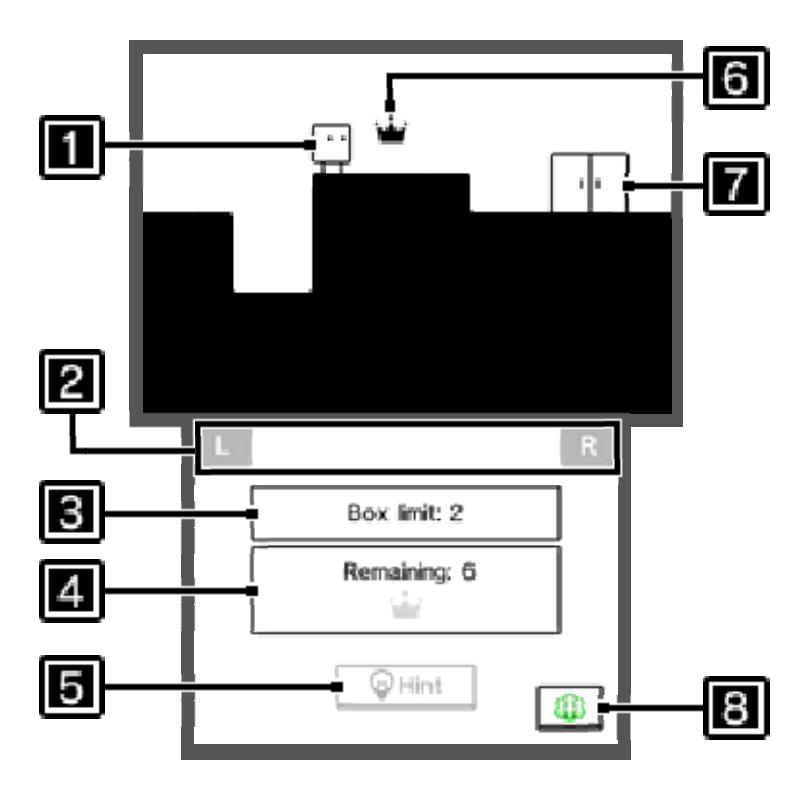

## 1 Qbby

#### Quick-restart reminder

These graphics are here to remind you that you can instantly restart from the last checkpoint by pressing  $\Box$  +  $\mathbb{R}$  simultaneously.

#### Creation info

Shows the number of boxes you can create at one time.

## Progress info

The number of boxes you can create before the crowns disappear. A 🐨 will be displayed every time you obtain a crown. Collecting all the crowns in a stage will earn you a perfect clear.

## 5 Hint

This button changes from gray to black when a hint about how to proceed is available. When it is black, you can tap it to proceed to a new screen and then spend a Play Coin to view the current hint. Play Coins are obtained by carrying your system with you in Sleep Mode as you walk around.

## 6 Crown

Collect a crown by touching it. If you use up all of your remaining boxes in a stage and then make any additional boxes, any uncollected crowns that remain in the stage will turn gray ( ) and you will no longer be able to obtain them.

## **7** Goal door

Press (a) while standing in front of a stage's goal door to clear the stage.

## 8 Miiverse

Tap this button to jump directly to the game's official Miiverse community. There, you can share screenshots and your thoughts with other players.

#### Pause-Menu Options

Press **START** during a stage to open the pause menu.

#### 🕌 World Map

Select this option to return to the World Map (page 7).

#### 谢 Retry

Select this option to start the current stage over from the beginning. Any crowns you've collected so far in the stage will be lost.

## 谢 Controls

Select this option to review the controls.

## 🝟 Tips & Tricks

Select this option to review any Tips & Tricks books that you've purchased in the shop (page 8).

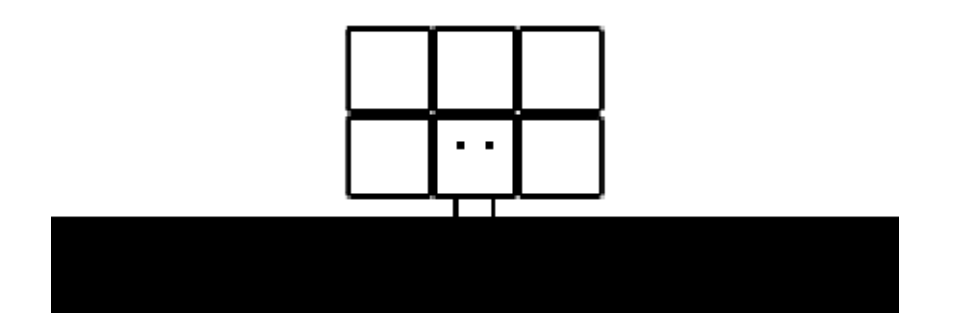

#### World Map

Navigate the World Map either by using the +Control Pad and buttons or by tapping the options on the lower screen. To go through a door, stand in front of it and press (A).

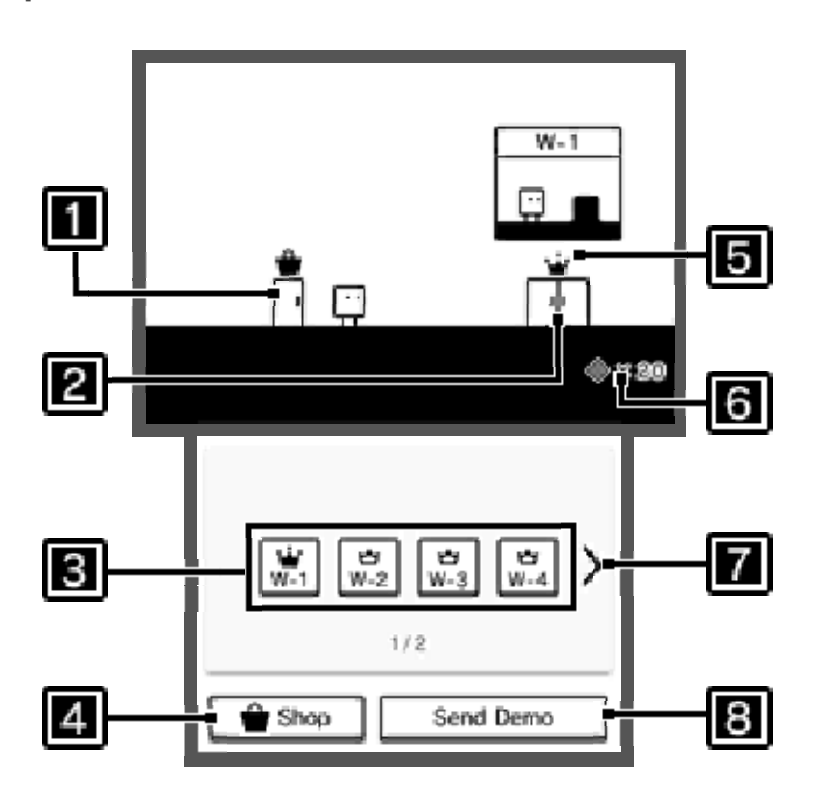

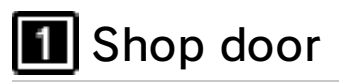

Go through this door to access the shop (page 8).

## 2 World door

Go through a world door to enter a world and tackle the various stages contained within.

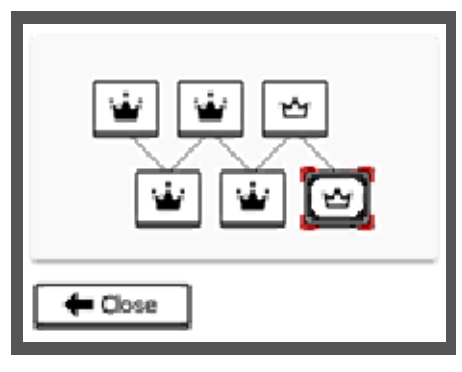

🗠 : Cleared

👻 : Cleared perfectly

## 3 World-door jumps

Tap these to instantly move to any unlocked world's door.

## 4 Shop

Tap this to instantly enter the shop (page 8).

5 Crown

- 🗠 : All stages cleared
- All stages cleared perfectly

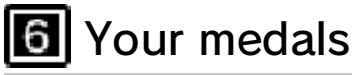

**7** Turn page

## 8 Send demo

Select this if you want to send a demo of this game to another system in the Nintendo 3DS family. This can be accomplished using Download Play (page 9).

# If you find a treasure chest...

As you progress through the game, you will come across treasure chests ( $\blacksquare$ ) at certain points. Stand in front of one and press (A) to open it. The contents will then fly out and be available in the shop (page 8).

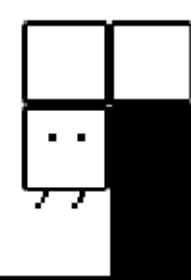

## Available Items

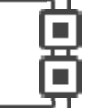

You can exchange your medals for a variety of different items.

## 🕌 Costumes

Shake things up with a new look! Once you've obtained a costume, you can change Qbby into it as often as you like simply by selecting it from the shop.

## 🕌 Music

Shop here if you want to enjoy background music from the game. Once you've unlocked a track, you can return to this area of the shop and listen to it anytime you want.

## 谢 Challenges

Ready to test yourself with Time Attack and Score Attack challenges? Then these unlockable stages, with an inverted color scheme, are for you.

#### 🝟 Tips & Tricks

The books found here have much to teach you. Unlock them with medals to learn about different moves and techniques. Once a book is unlocked, you can access it at any time via the pause menu (page 6).

## Collecting Medals

Clear stages to earn medals. Clear stages perfectly to earn even more!

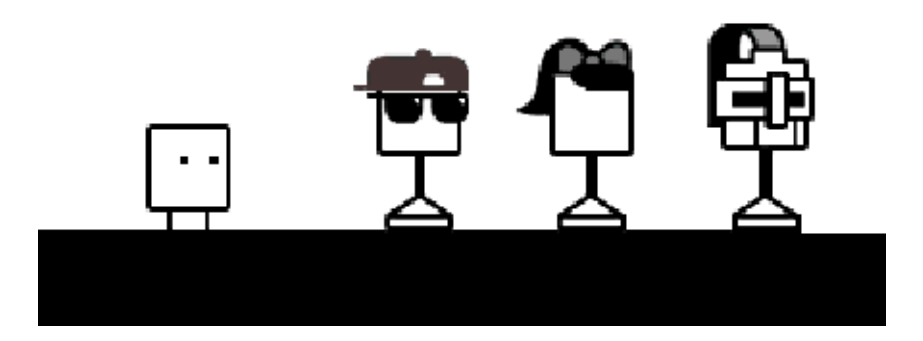

# Sharing the Game Demo

You can send a demo of this game to nearby systems in the Nintendo 3DS family. Recipients of this demo will be able to play it until they turn off their system.

#### You Will Need

- A system in the Nintendo 3DS family that has the full version of the game

- A system in the Nintendo 3DS family that can act as the recipient of the demo

Setup

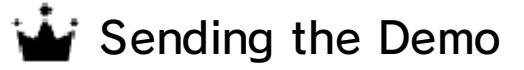

- 1. Select the Send Demo option on the World Map, and then select Yes.
- 2. Once the desired recipient's name is displayed, select Send to This Recipient.

#### 🕌 Receiving the Demo

- 1. Select the Download Play icon on the HOME Menu, and then tap Open.
- 2. Select the Nintendo 3DS logo.
- 3. Tap the name of the software.
- A system update may be required. If so, follow the on-screen instructions to update your system. If you see the message, "The connection was interrupted," and the system update fails, try updating the system via System Settings. For detailed instructions, refer to the information on system updates within the System Settings electronic manual.

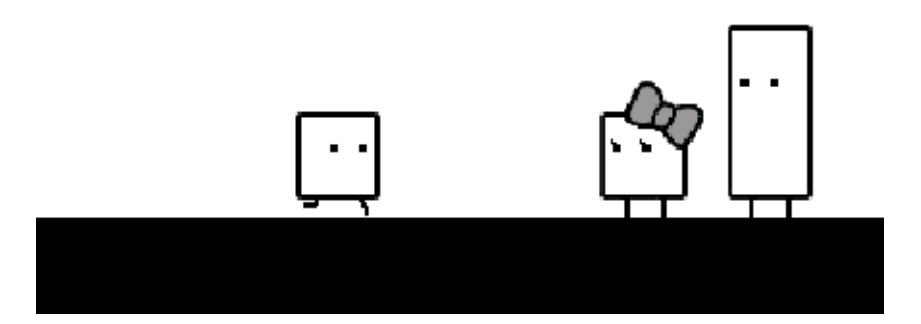

#### Support Information

10

Nintendo Customer Service SUPPORT.NINTENDO.COM

> USA/Canada: 1-800-255-3700

Latin America/Caribbean: (001) 425-558-7078